## Hulpwijzer boeken bestellen

• Ga naar <u>www.vandijk.nl</u> en vul de plaats in waar je naar school gaat"

| 🚍 VanDijk                       | L Toegang digitaal lesmat      |
|---------------------------------|--------------------------------|
|                                 | Zoek op artikel, titel of ISBN |
| Schoolboeken Schoolspullen      | Examenvoorbereiding Studiehulp |
| Bestel jouw<br>leermiddelenpak  | ket                            |
| In welke plaats ga jij naar sch | pol?                           |
|                                 | VOLGENDE STAP                  |

- Selecteer daarna onze school: Montessori Lyceum Oostpoort (kies NIET voor Montessori Lyceum Amsterdam, want dan ontvang je het verkeerde boekenpakket)
- Selecteer leerjaar en niveau (en profiel voor de bovenbouw) bij de vraag: "Naar welke klas ga je?"
- We hebben geen pakketnummers, dus klik op Volgende.

| SCHOOLGEGEVENS                                                                          |                                                   |  |
|-----------------------------------------------------------------------------------------|---------------------------------------------------|--|
| In welke plaats ga je naar school?                                                      | AMSTERDAM                                         |  |
| Naar welke school ga je?:                                                               | Montessori Lyceum Oostpoort . 2019 $\cdot$ $\vee$ |  |
| Naar welke klas/opleiding ga je?                                                        | 2 MAVO schakel                                    |  |
| <u>Staat je school er niet bij?</u>                                                     | VOLGENDE                                          |  |
| HEB JE EEN PAKKETNUMMER?<br>Heb je een pakketnummer ontvangen? Vul dit dan kerönder in. |                                                   |  |
| Pakketnummer:                                                                           |                                                   |  |

- Heb je al eerder besteld bij VanDijk, log dan in op je account van VanDijk met je inlognaam en wachtwoord.
- **4** Ben je een nieuwe leerling, klik dan op Registreren.

| <b>Inloggen</b><br>Log in met de inloggevens die je eerder bij ons hebt aangemaakt.<br><u>Nog geen account?</u> Dit maak je eenvoudig en snel aan. |                |             |
|----------------------------------------------------------------------------------------------------|----------------|-------------|
| Gebruikersnaam:                                                                                                    | Gebruikersnaam |             |
| Wachtwoord:                                                                                                    | Wachtwoord     |             |
| $\longrightarrow$                                                                                                    | LOG IN         |             |
| Gebruikersnaam en/of wachtwoord verge                                                                                                    | ten            | Registreren |

• Als je je moet registreren vul dan nu al jouw gegevens in. **HEEL BELANGRIJK:** 

De bestelling moet **ALTIJD op jouw naam** te worden geplaatst met **jouw eigen email-adres** (per leerling dus 1 uniek account.

Gebeurt dit niet dan kan het digitale lesmateriaal niet worden gekoppeld en loopt je kans achter te raken met de lesstof.

| GEGEVENS LEERLING<br>De velden gemarkeerd met een ster zijn verplicht. |                    |  |  |
|------------------------------------------------------------------------|--------------------|--|--|
| Aanhef *                                                               | 🔿 Jongen 🔿 Meisje  |  |  |
| Voornaam leerling *                                                    |                    |  |  |
| Voorletter(s) *                                                        |                    |  |  |
| Tussenvoegsel                                                          |                    |  |  |
| Achternaam leerling *                                                  |                    |  |  |
| Geboortedatum *                                                        | dd mm jjjj         |  |  |
| E-mailadres leerling 🌗                                                 |                    |  |  |
| Land                                                                   | Nederland ~        |  |  |
| Postcode *                                                             |                    |  |  |
| Huisnummer * en toevoeging                                             | Huisnr. Toevoeging |  |  |
| Straat *                                                               |                    |  |  |
| Woonplaats *                                                           |                    |  |  |

Vul hieronder je contactgegevens in. Die gebruiken we om je te informeren over je bestelling.

| CONTACTGEGEVENS<br>De velden gemarkeerd met een ster zijn ver | plicht.                          |
|---------------------------------------------------------------|----------------------------------|
| Correspondentie e-mailadres * 🚺                               |                                  |
|                                                               | Vul hier nogmaals e-mailadres in |
| Telefoonnummer * 🕦                                            | mobiele nummer                   |
|                                                               |                                  |
|                                                               | DECISTDEDEN                      |

• Klik op Registreren: Je ziet het overzicht van alle vakken die bij het pakket horen.

| Overzicht                                                                                                    |
|----------------------------------------------------------------------------------------------------|
| <b>KEUZEVAKKEN</b><br>Er zijn geen keuzevakken voor dit pakket                                                                                                    |
| <ul> <li>VERPLICHTE VAKKEN</li> <li>engels</li> <li>aardrijkskunde</li> <li>geschiedenis</li> <li>vrijwillige ouderbijdrage onderbouw</li> <li>biologie onderbouw</li> <li>wiskunde</li> <li>nederlands</li> <li>Mens en maatschappij</li> </ul> |
| VOLGENDE                                                                                                    |

• Klik op volgende:

Hier volgt een lijst van de vakken en welke boeken op de lijst staan. De verplichte boeken staan allemaal ingevuld. Je moet, als je die hebt, wel zelf jouw keuzevak(ken) aanvinken.

Let op:

De Ouderbijdragen en 'Kosten gerelateerd aan opleiding' worden als vak gezien. De kosten gerelateerd aan opleiding in de bovenbouw zijn verplicht en al aangevinkt.

De vrijwillige ouderbijdragen (schoolkosten) kun je hier aanvinken als je die wil. Je moet bij alles ja of nee invullen.

| GESCHIEDENIS              |                                                                                                    | BEDRAG         | BESTELLEN  |
|---------------------------|----------------------------------------------------------------------------------------------------|----------------|------------|
| Feniks 1 vmbo-t/ł         | n leerboek                                                                                                    | school betaalt | 1          |
| Feniks 1 vmbo-t/ł         | n werkboek/totaallicentie                                                                                      | school betaalt | 1          |
| VRIJWILLIGE OU            | DERBIJDRAGE ONDERBOUW                                                                                          | BEDRAG         | BESTELLEN  |
| AND A THE AND A THE AND A | 1186 Bijdrage overige voorzieningen onderbouw<br>Klik hier om belangrijke informatie te lezen over dit artikel | € 40,00        | 🔵 Ja 🔵 Nee |
| MARRIED OF CONTRACTOR     | 1187 Huur locker<br>Klik hier om belangrijke informatie te lezen over dit artikel                              | € 15,00        | ● Ja ○ Nee |
| AND A CONTRACTOR          | 1188 Introductieprogramma 1e klassen<br>Klik hier om belangrijke informatie te lezen over dit artikel          | € 20,00        | ◯ Ja ◯ Nee |
| AND A CEN AND CEN AND A   | 1184 Kopieer tegoed op pasje<br>Klik hier om belangrijke informatie te lezen over dit artikel                  | € 10,00        | 🔵 Ja 🔵 Nee |

- Klik op Volgende. Dit is de Webshop van VanDijk (ongeveer 2 pagina's). Extra aankopen moeten worden betaald.
- Klik op Volgende. Je kunt nu voor extra betaalde services van VanDijk kiezen. Ook dit is vrijwillig.

| BOEK BESCHADIGD OF GES                                                                                     | STOLEN? CHECK ONZE SERVICE BIJ SCHADE + DIEFSTAL                                                                                                    |                     |
|----------------------------------------------------------------------------------------------------|----------------------------------------------------------------------------------------------------|---------------------|
| Het kan zo maar gebeuren:<br>Voor maar 14,95 per school<br>Ook hoef je je geen zorgen<br>Gemakkelijk toch? | je drinken valt over je boeken of je tas is 'plotseling verdwenen'. Supervervelend natuurlijk!<br>jaar zorgt VanDijk ervoor dat je boekenpakket binnen een paar dagen weer compleet is. Zonder extra k<br>meer te maken over een schaderekening aan het einde van het schooljaar. | osten.              |
| GEEN EXTRA SERVICE<br>Gekozen optie aanpassen                                                              | ^                                                                                                    | € 0,00              |
| GEEN EXTRA SERVICE                                                                                         | € 0,00<br>kies                                                                                                    |                     |
| SERVICE BIJ DIEFSTAL                                                                                       | <ul> <li>✓ Gestolen boeken worden kosteloos vervangen tijdens het schooljaar</li> <li>Lees meer</li> <li>KIES</li> </ul>                                                                                                    |                     |
| SERVICE BIJ SCHADE +<br>DIEFSTAL                                                                           | <ul> <li>✓ Gestolen en beschadigde boeken worden kosteloos vervangen<br/>tijdens het schooljaar</li> <li>✓ Je krijgt geen schaderekening aan het einde van het schooljaar<br/>Lees meer</li> </ul>                                                                                | ONS<br>ADVIES       |
|                                                                                                    |                                                                                                    |                     |
| STEUN E-LEARNING FOR K<br>Wij werken samen met E-Le                                                        | IDS<br>arning for Kids. Met jouw steun krijgen kinderen in ontwikkelingslanden de kans om te leren lezen. schi                                                                                                    | € 1.75<br>rijven en |
| rekenen.<br>Ja, ik doneer €1,75 aar                                                                        | E-learning for kids en geef hiermee vijf kinderen in de derde wereld toegang tot goed onderwijs.                                                                                                    |                     |

 Klik door naar 'Bestelling afronden'. Als je je voor het eerst hebt geregistreerd bij VanDijk volgt nu een overzicht van de persoonsgegevens. Controleer deze goed. Ben je jonger dan 18 jaar? Dan moet "Toestemming van ouders" aangevinkt worden.

## Mijn gegevens

| Controleer of je adresgegevens nog juist zijn. Ook kun je op deze pagina het e-mailadres van j | je |
|------------------------------------------------------------------------------------------------|----|
| ouders opgeven zodat zij de factuur via e-mail ontvangen.                                      |    |

| GEGEVENS LEERLING<br>De velden gemarkeerd met een ster zijn verplicht. |              |  |  |
|------------------------------------------------------------------------|--------------|--|--|
| Naam                                                                   |              |  |  |
| Geboortedatum                                                          |              |  |  |
| Land                                                                   | Nederland ~  |  |  |
|                                                                        |              |  |  |
| Postcode *                                                             | 1093 KL      |  |  |
|                                                                        |              |  |  |
| Huisnummer * en toevoeging                                             | 3 Toevoeging |  |  |
|                                                                        |              |  |  |
| Straat *                                                               | Polderweg    |  |  |
|                                                                        |              |  |  |
| Woonplaats *                                                           | AMSTERDAM    |  |  |
|                                                                        |              |  |  |
| E-mailadres leerling                                                   |              |  |  |
|                                                                        |              |  |  |

 Als je voor het eerst bestelt moet je voor de registratie van je persoonlijke account bij VanDijk nu een gebruikersnaam en een wachtwoord aanmaken. Bewaar deze gegevens goed. Die heb je zolang je op school zit elk jaar nodig. Klik op Volgende stap.

| CONTACTGEGEVENS<br>Onderstaande gegevens gebruiken we voor<br>bestelling                                                                                        | het versturen van alle informatie over deze                                                                                                    |
|----------------------------------------------------------------------------------------------------|----------------------------------------------------------------------------------------------------|
| Correspondentie e-mailadres *                                                                                                    |                                                                                                    |
| Telefoonnummer *                                                                                                    |                                                                                                    |
| Inloggegevens<br>Om toegang te krijgen tot je bestel- en fa<br>te verkrijgen tot je digitale leeromgeving<br>aanmaken.<br>Het wachtwoord moet minimaal 8 karakt | ictuurgegevens op Mijn VanDijk.nl en toegang<br>moet je een inlognaam en wachtwoord<br>ters lang zijn en mag niet gelijk zijn aan je                                                                                               |
| Gebruikersnaam *                                                                                                    | Gebruikersnaam                                                                                                    |
| Wachtwoord *                                                                                                    | Wachtwoord                                                                                                    |
| Wachtwoord (nogmaals) *                                                                                                    | Het wachtwoord moet voldoen aan het volgende: <ul> <li>Minimaal 8 tot maximaal 50 tekens</li> <li>Minimaal een kleine letter, een hoofdletter, een cijfer en een van de volgende tekens: ! @ # ^ - =</li> </ul> Herbaal wachtwoord |
| wacitwoold (noginaals)                                                                                                    |                                                                                                    |
|                                                                                                    | VOLGENDE STAP                                                                                                    |

• Kies waar je je boeken wil laten bezorgen en hoe je wil betalen als je naast de boekenlijst iets extra's hebt besteld en klik op Volgende stap.

## Levering en betaalwijze

Kies je gewenste bezorging en betaalwijze

| <ul> <li>BEZORGING</li> <li>Bezorging huisadres</li> <li>Afwijkend afleveradres</li> <li>PostNL afhaallocatie</li> </ul>                                                                                                    |                         |
|----------------------------------------------------------------------------------------------------|-------------------------|
| <ul> <li><b>Standaard levering</b>         Je leermiddelen worden binnen ca. 1 werkdag(en) afgeleverd op het d<br/>opgegeven afleveradres. Het digitaal lesmateriaal wordt klaargezet in<br/>omgeving. Hierover krijg je een aparte e-mail.     </li> </ul> | oor jouw<br>je digitale |
|                                                                                                    |                         |
| BETAALWIJZE                                                                                                    |                         |
| 🔿 iDeal 🕕 👔 🌹 🛟 🏡 🍐 😤 🛞 💆 knab bung                                                                                                    | Gratis                  |
| O Automatische incasso (doorlopend)                                                                                                    | Gratis                  |
| C Zelf overmaken 1                                                                                                    | Kosten: € 1,95          |
| 🔿 Creditcard 🕦 Selecteer hier je creditcard 🗸 🛛 🚾 🍩                                                                                                    | Gratis                  |
|                                                                                                    |                         |
|                                                                                                    | VOLGENDE STAP           |

• Tot slot: 'Contoleren van gegevens en verzenden'. Klik op Ik ga akkoord met de Algemene voorwaarden van VanDijk en klik daarna op Verzenden van de bestelling.

| Schoolboeken                                                                                                    | Schoolspullen                           | Examenvoorbereiding  | Studiehulp | Rekenmachines   | Atlassen | Woordenboeken            | Leesboeken | Nt2 Sale       |
|----------------------------------------------------------------------------------------------------|-----------------------------------------|----------------------|------------|-----------------|----------|--------------------------|------------|----------------|
| School en l                                                                                                    | klas Pe                                 | ersoonlijke gegevens | Vakken     | en leermiddelen |          | िक्ति<br>Handige extra's | Betalen 8  | کے<br>afronden |
|                                                                                                    |                                         | Con                  | troleer    | en verze        | enden    |                          |            |                |
| Hieronder vind je het totaaloverzicht van je bestelling bij VanDijk.nl. Als je akkoord gaat met onze<br>algemene voorwaarden. kun je je bestelling versturen. Binnen een werkdag ontvang je de<br>bevestiging van je bestelling met alle relevante informatie. |                                         |                      |            |                 |          |                          |            |                |
|                                                                                                    | PAKKET 1 MAVO 9.                        | 2923/10085           |            |                 |          |                          |            |                |
| State State                                                                                                    | 1 MAVO<br>2019-2020<br>Montessori Colle | ege Oost             |            |                 |          |                          |            | € 15,00        |
|                                                                                                    | Administratiekos                        | sten                 |            |                 |          |                          |            | € 1,95         |
|                                                                                                    | Verzendkosten                           |                      |            |                 |          |                          |            | € 0,00         |
|                                                                                                    |                                         |                      | Totaa      | I               |          |                          | :          | € 16,95        |

| GEGEVENS LEERLING<br>Hester Boschma<br>Polderweg 3<br>1093 KLAMSTERDAM<br>Nederland<br>h.boschma@msa.nl                     | GEGEVENS S<br>Montessori Col<br>1 MAVO | SCHOOL EN KLA        | <b>AS</b><br>DAM                        |
|----------------------------------------------------------------------------------------------------|----------------------------------------|----------------------|-----------------------------------------|
| CONTACTGEGEVENS<br>h.boschma@msa.nl<br>0612345678                                                                           |                                        |                      |                                         |
| <b>LEVERING</b><br>Je leermiddelen worden binnen ca. 1 werkdag(en) afgeleverd op jo<br>Hierover krijg je een aparte e-mail. | uw huisadres. Het dig                  | itaal lesmateriaal w | vordt klaargezet in je digitale omgevir |
| ALGEMENE VOORWAARDEN Ik ga akkoord met de algemene <u>voorwaarden van VanDijk</u>                                           | ←                                      |                      |                                         |
| Tota                                                                                                    | aalbedrag                              | € 16,95              | VERZENDEN VAN DE BESTELLING             |

Je krijgt een bevestiging en een overzicht van je bestelling met een eventuele factuur in je mailbox en als je jonger bent dan 18 jaar je ouders ook.